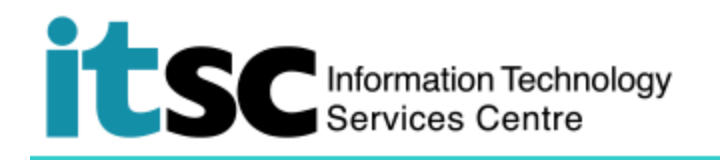

## Getting Connected to CSL Wi-Fi Service - iPhone

(This document describes how to connect to CSL Wi-Fi Server using a iPhone. Before using this service, you should first sign up for your <u>Wi-Fi Account</u>.)

## Table of Contents

| <ol> <li>From the screen, select Settings</li> <li>Wi-Fi</li> <li>Then click to switch</li> <li>Wi-Fi function.</li> </ol> | ••••Il csl. 4G     10:45 AM     ● 1 * 85%       ✓ Settings     Wi-Fi       Wi-Fi     ●       ✓ CSL     ○ ①       Unsecured Network     ○ ①                                                                                                    |  |
|----------------------------------------------------------------------------------------------------|----------------------------------------------------------------------------------------------------|--|
| 2. From the list Choose a Network, select CSL.                                                                             | CSL Auto Connect   CSL Auto Connect   CUguest   CUHK   CUHK   CUHK1x   CUHK1x   CUHK4   CUHKa   CUHKa <td></td> |  |

## A. Detect and Connect to CSL Wi-Fi Service

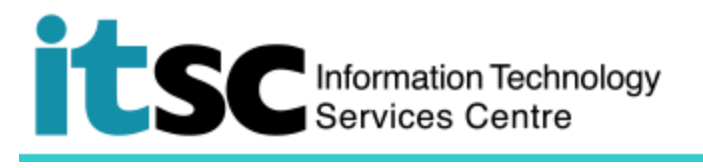

| 2  | After connect, it will redirect users to | ■I csl. 4G 11:10 AM                                                                                                  |
|----|------------------------------------------|----------------------------------------------------------------------------------------------------|
| 5. | After connect, it will redirect users to | ▲ hotspot.cslwifi.com<br>CSL                                                                                         |
|    | Wi-Fi Service                            | < > Log In Cancel                                                                                                    |
|    |                                          | <b>CS</b> . 36 <b>P</b> X                                                                                            |
|    |                                          | 随时用支付官、购买                                                                                                    |
|    |                                          | Welcome to csl Wi-Fi Service                                                                                         |
|    |                                          | please select one of the services below Login Wi-Fi Service                                                          |
|    |                                          | Subscribe Wi-Fi Service                                                                                              |
|    |                                          | Activate Wi-Fi Account & Setup Device (For "Single Device" activation only)                                          |
|    |                                          | Exclusive offer for visitors to Hong Kong                                                                            |
|    |                                          | Free Access Sites                                                                                                    |
|    |                                          | Free Wi-Fi access<br>for visitors in HK                                                                              |
|    |                                          | Cilck here to understand cil.<br>and get the latest news from diverse sources!                                       |
|    |                                          | csl Wi-Fi                                                                                                    |
|    |                                          | Initiate Wi-Fi 1,000Mbps                                                                                             |
|    |                                          | an HKT company                                                                                                    |
|    |                                          | Hong Kong Jelecommunications (HKT) Limited 2007 - 2018. All Rights     Reserved. Disclaimer                          |
| 4. | Scroll down. click Roaming & Other       | ••Il csl. 4G ☆ 11:11 AM                                                                                              |
|    | Users and select University Users. Click | CSL                                                                                                    |
|    | Login when finish.                       | < > Log In Cancel                                                                                                    |
|    | -                                        | Fi monthly plan will be charged \$3/10min, and \$6/10min for<br>non-NETVIGATOR customers.                            |
|    |                                          | Wi-Fi Pass                                                                                                    |
|    |                                          | Business NETVIGATOR                                                                                                  |
|    |                                          | Roaming & Other Users                                                                                                |
|    |                                          | University Users                                                                                                    |
|    |                                          | Login  Other User groups: Choose this If you are a University or<br>Tertiary Institute user, Pre-paid SIM card user. |
|    |                                          | Subscribe Wi-Fi Service                                                                                              |
|    |                                          | activate wi-in Account & Setup Device (For Single Device                                                             |
|    |                                          | Exclusive offer for visitors to Hong Kong                                                                            |
|    |                                          | Free Access Sites                                                                                                    |
|    |                                          | for Visitors in HK                                                                                                   |
|    |                                          | Cilck here to understand CSL<br>and get the latest news from diverse sources!                                        |
|    |                                          | csl Wi-Fi                                                                                                    |
|    |                                          | Initiate Wi-Fi 1,000Mbps                                                                                             |
|    |                                          | an HKT company                                                                                                    |

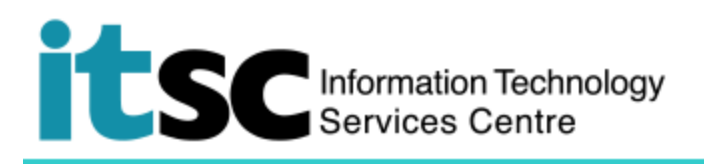

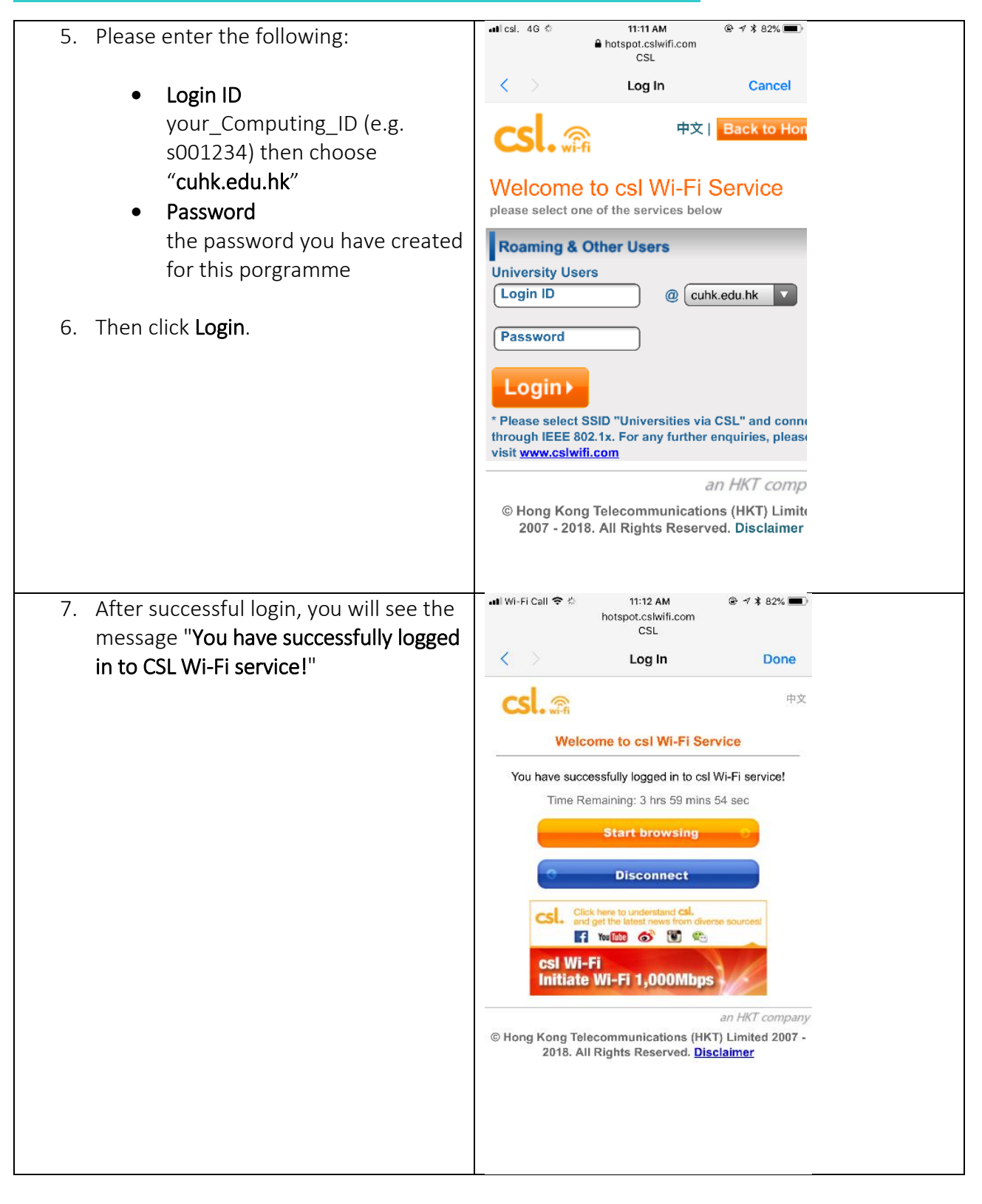

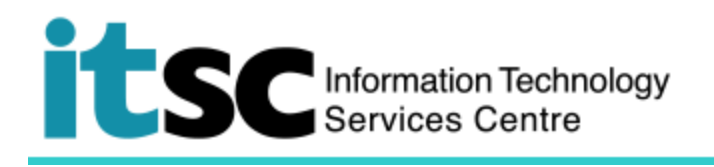

## B. Disconnect from CSL Wi-Fi Service

|    |                                                              | attest, 46                                                                                                    | 10:45 AM                                                                                                    | @ 1 \$ 85% I                                                                                                    |
|----|--------------------------------------------------------------|----------------------------------------------------------------------------------------------------|----------------------------------------------------------------------------------------------------|----------------------------------------------------------------------------------------------------|
| 1. | From the screen, select <b>Settings</b> > >                  | Settings                                                                                                    | Wi-Fi                                                                                                    |                                                                                                    |
|    | Wi-Fi ᅙ .                                                    | VAL.EI                                                                                                    |                                                                                                    |                                                                                                    |
|    |                                                              | CSL                                                                                                    |                                                                                                    | 20                                                                                                    |
| 2. | From the list <b>CSL</b> , select <b>information</b> $(0)$ . | Unsecured Network                                                                                                    |                                                                                                    | ÷U                                                                                                    |
|    | ,                                                            | CHOOSE A NETWORK.                                                                                                    | - ¢                                                                                                    |                                                                                                    |
|    |                                                              | CSL Auto Conr                                                                                                    | lect                                                                                                    | ≜ ≑ (])                                                                                                    |
|    |                                                              | CUguest                                                                                                    |                                                                                                    | ₹ (Ì)                                                                                                    |
|    |                                                              | CUHK                                                                                                    |                                                                                                    | ₹ ( <u>)</u>                                                                                                    |
|    |                                                              | CUHK1x                                                                                                    |                                                                                                    | ∎ ≑ (])                                                                                                    |
|    |                                                              | CUHKa                                                                                                    |                                                                                                    | ≑ ( <b>)</b>                                                                                                    |
|    |                                                              | eduroam                                                                                                    |                                                                                                    | ≜ ≑ (])                                                                                                    |
|    |                                                              | Wi-Fi.HK via C                                                                                                    | UHK                                                                                                    | ≉ (])                                                                                                    |
|    |                                                              | Y5ZONE                                                                                                    |                                                                                                    | হ (j)                                                                                                    |
|    |                                                              | Other                                                                                                    |                                                                                                    |                                                                                                    |
|    |                                                              | tal ta tala tala                                                                                                    |                                                                                                    |                                                                                                    |
|    |                                                              | Ask to Join Netwo                                                                                                    | e joined automatica                                                                                          | lly, if no known                                                                                                    |
|    |                                                              | networks are available                                                                                                    | , you will have to ma                                                                                        | enually select a                                                                                                    |
| ъ  | Calast Forget This Network to disconnect                     | I csl. 4G                                                                                                    | 3:50 PM                                                                                                    | · · · · · · · · · · · · · · · · · · ·                                                                                      |
| 3. | Select Forget This Network to disconnect.                    | Wi-Fi                                                                                                    | CSL                                                                                                    |                                                                                                    |
| 3. | Select <b>Forget This Network</b> to disconnect.             | Wi-Fi                                                                                                    | CSL                                                                                                    | G I 4 37% (C)                                                                                                    |
| 3. | Select <b>Forget This Network</b> to disconnect.             | Wi-Fi                                                                                                    | CSL<br>vork                                                                                                  | ity and expose                                                                                                    |
| 3. | Select <b>Forget This Network</b> to disconnect.             | Wi-Fi Unsecured Netw Open networks p all network traffic                                                                                                    | vork<br>csu                                                                                                  | ity and expose                                                                                                    |
| 3. | Select <b>Forget This Network</b> to disconnect.             | Wi-Fi Unsecured Netw Open networks p all network traffic If this is your Wi- router to use WP                                                                                                    | vork<br>cSL<br>vork<br>c.<br>Fi network, con                                                                 | ity and expose                                                                                                    |
| 3. | Select <b>Forget This Network</b> to disconnect.             | Wi-Fi<br>Unsecured Netw<br>Open networks p<br>all network traffic<br>If this is your Wi-<br>router to use WP<br>type.                                                                                                    | vork<br>cSL<br>vork<br>c.<br>Fi network, con<br>A2 Personal (AB                                              | ity and expose<br>figure the<br>S) security                                                                                |
| 3. | Select Forget This Network to disconnect.                    | Wi-Fi Unsecured Netw Open networks p all network traffic If this is your Wi- router to use WP type. Learn more about reco                                                                                                    | Sister PM<br>CSL<br>vork<br>provide no secur<br>C.<br>Fi network, con<br>A2 Personal (AE<br>mmended settings | ity and expose<br>figure the<br>IS) security                                                                               |
| 3. | Select Forget This Network to disconnect.                    | Wi-Fi Unsecured Netw Open networks p all network traffid If this is your Wi- router to use WP type. Learn more about reco Forget This Netw                                                                                                    | CSL<br>vork<br>rovide no secur<br>c.<br>Fi network, con<br>A2 Personal (AE<br>mmended settings               | ity and expose<br>figure the<br>:S) security                                                                               |
| 3. | Select Forget This Network to disconnect.                    | <ul> <li>Ites. 46</li> <li>Wi-Fi</li> <li>Unsecured Netw<br/>Open networks p<br/>all network traffic<br/>If this is your Wi-<br/>router to use WP<br/>type.</li> <li>Learn more about record</li> <li>Forget This Network</li> </ul>                                                                               | vork<br>cSL<br>vork<br>provide no secur<br>c.<br>Fi network, con<br>A2 Personal (AE<br>mmended settings      | ity and expose<br>figure the<br>ES) security                                                                               |
| 3. | Select Forget This Network to disconnect.                    | Wi-Fi Unsecured Netw Open networks p all network traffic If this is your Wi- router to use WP type. Learn more about reco Forget This Netw Auto-Join                                                                                                    | CSL<br>vork<br>provide no secur<br>c.<br>Fi network, con<br>A2 Personal (AE<br>mmended settings              | ity and expose<br>figure the<br>ES) security<br>for Wi-Fi                                                                  |
| 3. | Select Forget This Network to disconnect.                    | Wi-Fi Unsecured Netw Open networks p all network traffid If this is your Wi- router to use WP type. Learn more about reco Forget This Netwo Auto-Join IPV4 ADDRESS                                                                                                    | CSL<br>vork<br>provide no secur<br>c.<br>Fi network, con<br>A2 Personal (AB<br>mmended settings to<br>ork    | ity and expose<br>figure the<br>:S) security<br>for Wi-Fi                                                                  |
| 3. | Select Forget This Network to disconnect.                    | Wi-Fi Unsecured Netw Open networks p all network traffid If this is your Wi- router to use WP type. Learn more about reco Forget This Netwo Auto-Join IPV4 ADDRESS Configure IP                                                                                                    | vork<br>rovide no secur<br>c.<br>Fi network, con<br>A2 Personal (AE<br>mmended settings)                     | ity and expose<br>figure the<br>:S) security<br>for Wi-Fi                                                                  |
| 3. | Select Forget This Network to disconnect.                    | <ul> <li>Icsl. 46</li> <li>Wi-Fi</li> <li>Unsecured Netw<br/>Open networks p<br/>all network traffic<br/>If this is your Wi-<br/>router to use WP<br/>type.</li> <li>Learn more about record<br/>Forget This Network</li> <li>Auto-Join</li> <li>IPV4 ADDRESS</li> <li>Configure IP</li> <li>IP Address</li> </ul> | Siste PM<br>CSL<br>vork<br>provide no secur<br>c.<br>Fi network, con<br>A2 Personal (AE<br>mmended settings) | ity and expose<br>figure the<br>ES) security<br>for Wi-Fi                                                                  |
| 3. | Select Forget This Network to disconnect.                    | Auto-Join IPV4 ADDRESS Configure IP IP Address Subnet Mask                                                                                                    | CSL<br>vork<br>rovide no secur<br>c.<br>Fi network, con<br>A2 Personal (AE<br>mmended settings )             | ity and expose<br>figure the<br>ES) security<br>for Wi-Fi<br>Automatic ><br>10.240.233.49<br>255.255.240.0                 |
| 3. | Select Forget This Network to disconnect.                    | Wi-Fi Unsecured Netw Open networks p all network traffid If this is your Wi- router to use WP type. Learn more about reco Forget This Netw Auto-Join IPV4 ADDRESS Configure IP IP Address Subnet Mask Router                                                                                                    | CSL<br>vork<br>provide no secur<br>c.<br>Fi network, con<br>A2 Personal (AE<br>mmended settings)             | ity and expose<br>figure the<br>:S) security<br>for Wi-Fi<br>Automatic ><br>10.240.233.49<br>255.255.240.0<br>10.240.224.1 |
| 3. | Select Forget This Network to disconnect.                    | Wi-Fi Unsecured Netw Open networks p all network traffid If this is your Wi- router to use WP type. Learn more about reco Forget This Netw Auto-Join IPV4 ADDRESS Configure IP IP Address Subnet Mask Router                                                                                                    | CSL<br>vork<br>provide no secur<br>C.<br>Fi network, con<br>A2 Personal (AE<br>mmended settings)             | ity and expose<br>figure the<br>ES) security<br>for Wi-Fi                                                                  |

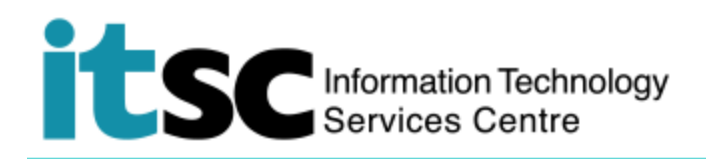

Prepared by: User Support Services, Information Technology Services Centre

Last Update: 09 May 2018

Copyright © 2018. All Rights Reserved. Information Technology Services Centre,

The Chinese University of Hong Kong